## 健保快易通 APP 註冊及快篩結果查詢操作流程

一、下載【全民健保行動快易通 | 健康存摺 APP】,完成 安裝後開啟程式。

## 二、登錄註冊

- (一) 點選「健康存摺」圖示進入「裝置認證」頁面
- (二) 裝置認證操作步驟
  - 1. 【行動電話認證】
    - 限使用「本人申辦」的「月租型門號」及「個人4G以上行動網路」,才能經由門號所屬的電信業者確認身分。若使用預付卡、門號非本人申辦或使用公司門號,請改用【裝置碼認證】。

▶ 相關操作方式及問題請參考: <u>https://www.nhi.gov.tw/Content List.aspx?n=98F22C99E092DC9</u> A&topn=CA428784F9ED78C9

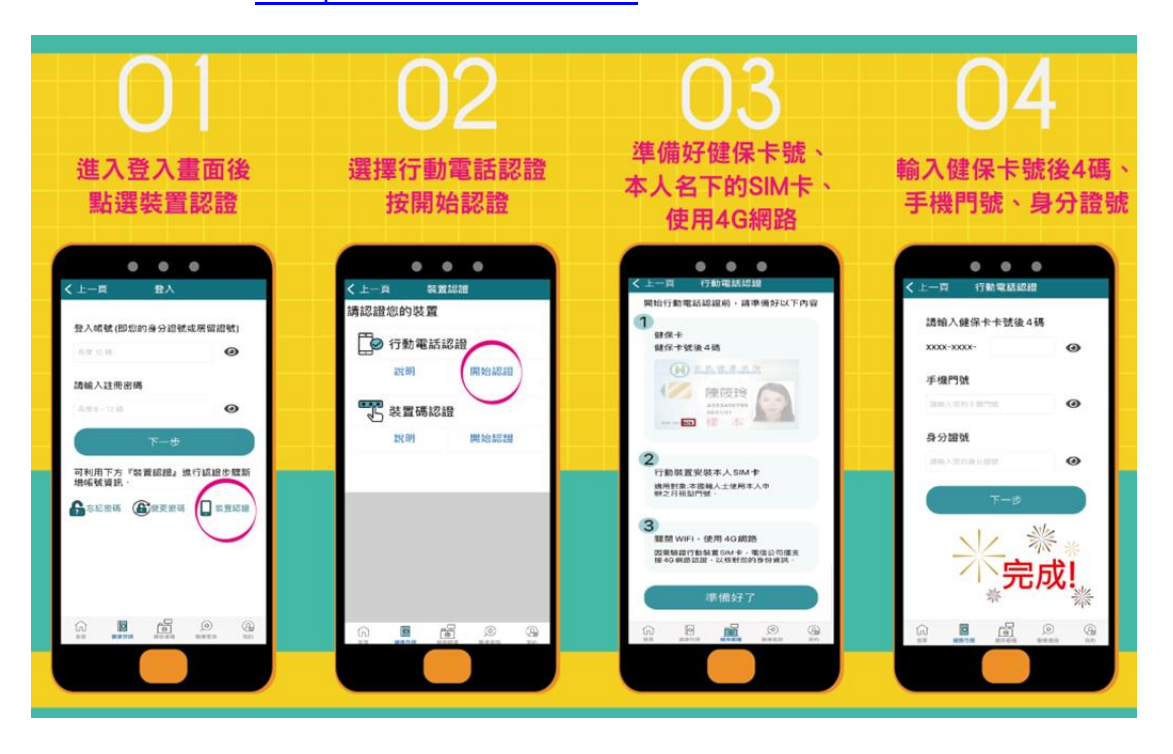

 【裝置碼認證】(需使用讀卡機) 以【健保卡】進行裝置認證操作方式 <u>https://www.nhi.gov.tw/Content List.aspx?n=0090E5EB4FC80120&to</u> <u>pn=5FE8C9FEAE863B46</u> 以【自然人憑證】進行裝置認證操作方式 <u>https://www.nhi.gov.tw/Content List.aspx?n=9D696FADC06C717C&to</u> <u>pn=5FE8C9FEAE863B46</u>

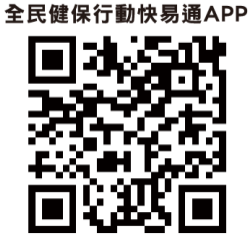

## 三、 查詢快篩結果

Step1 | 下載「全民健保行動快易通 APP」》點選「健康存摺」並登入

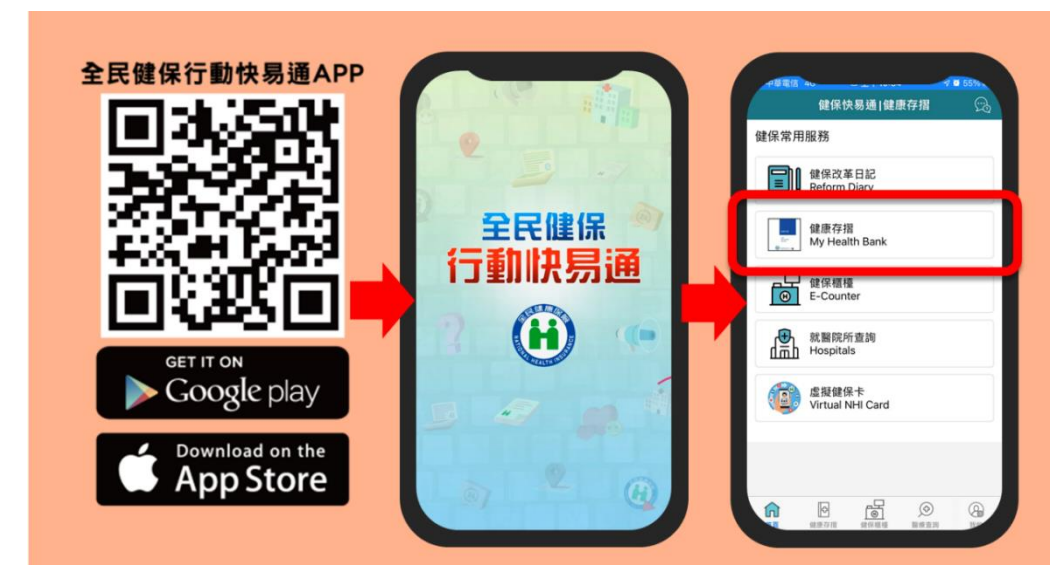

Step2 | 點選「全部功能」》點選「新型冠狀病毒檢測結果」

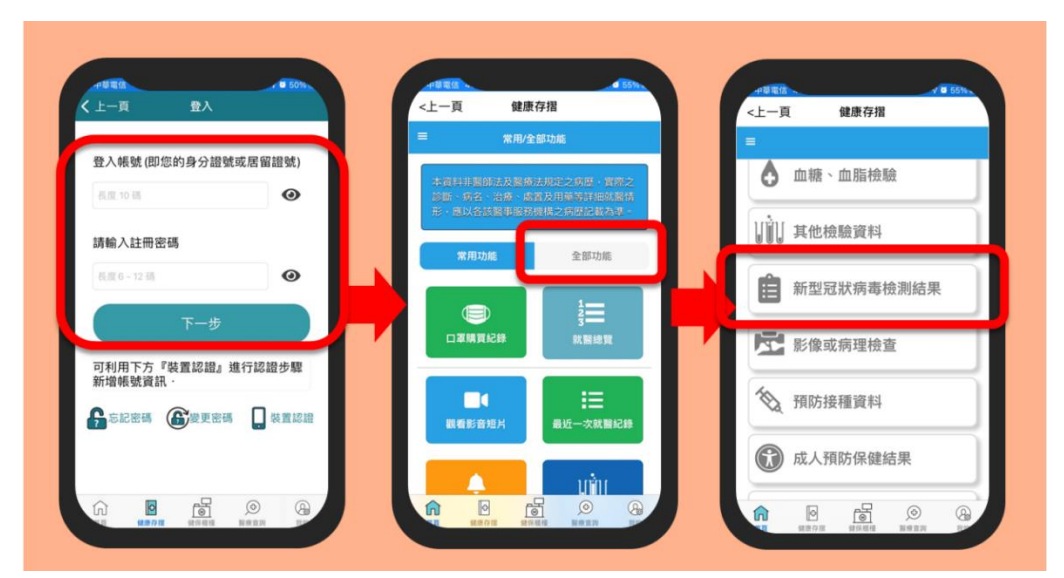

Step3 | 檢視公費自費篩檢結果

| 檢查日期                              | 植釉项目                                                       | 採稿<br>醫事<br>機構                                                                      | 結果                           | 資料来源 | L | 資料來源<br>繁曜代碼<br>检查项目                                        | 醫學機構上傳<br>12185C<br>新型冠狀病審檢測(SARS- |   | 2 | く 費 目 | 自費 |
|-----------------------------------|------------------------------------------------------------|-------------------------------------------------------------------------------------|------------------------------|------|---|-------------------------------------------------------------|------------------------------------|---|---|-------|----|
| 110/05/12                         | 新型冠狀病毒檢<br>測(SARS-CoV-2)                                   | 臺北<br>市聯<br>聯                                                                       | 陰性                           | 公費   |   | 送驗疾病<br>检爾種類                                                | CoV-2)<br>-<br>鼻咽                  |   | 合 | 結檢約   | 吉里 |
| 110/04/30                         | 新型冠狀病毒檢<br>測(SARS-CoV-2)                                   | 臺北<br>市聯<br>醫                                                                       | 陰性                           | 公費   |   | 检验方法<br>绘查结果<br>检题综合接输                                      | real-time RT-PCR<br>随性             |   |   | GFT   |    |
| 110/04/26                         | 新型冠狀病毒檢<br>測(SARS-CoV-2)                                   | 敏盛<br>綜合                                                                            | 陰性                           | 公費   |   | 品来<br>採驗業事機構<br>採驗日期                                        | <u> </u>                           |   |   |       | •  |
| 註:<br>1. 計劃<br>傷05<br>2. 資料<br>自費 | 本資料有疑義者,請治<br>或治疾病管制署(電話<br>)。<br>來遊:公費檢驗結果係<br>檢驗結果與為各醫事機 | 提供採她<br>: 02-278<br>由疾病管<br>構上傳資<br><sup>()</sup><br><sup>()</sup><br><sup>()</sup> | 之醫事<br>[50513]<br>制署提(<br>料。 |      |   | 転換単位<br>政件日期<br>()<br>()<br>()<br>()<br>()<br>()<br>()<br>( |                                    | 9 |   |       |    |